## **Lecture Evaluation Procedure**

**Manual for International Students** 

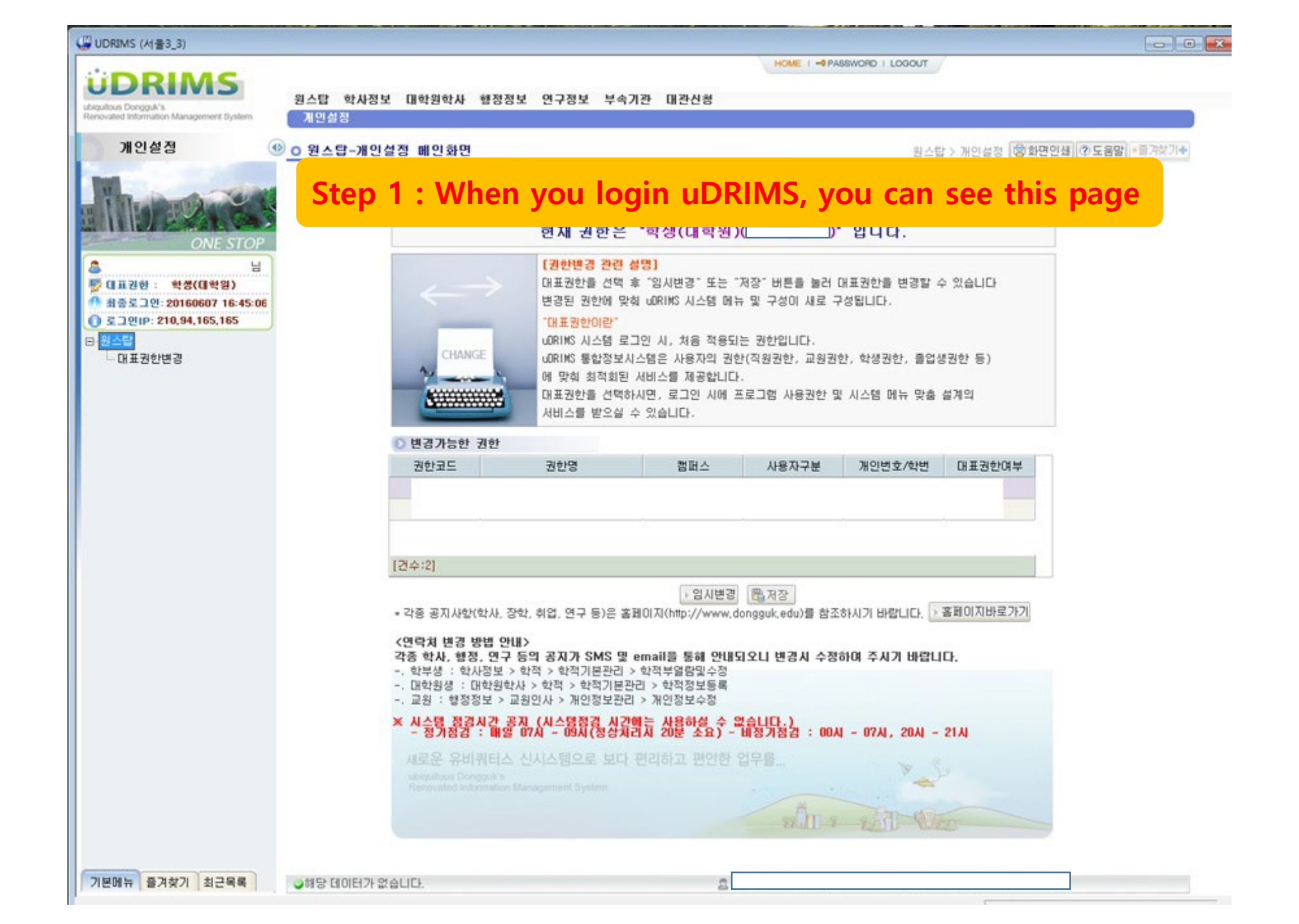

| UDRIMS (서울3_3)                                                                               |                                                                               |                               |                                  |                              |                                                                          |                 |              |          |            |        |  |
|----------------------------------------------------------------------------------------------|-------------------------------------------------------------------------------|-------------------------------|----------------------------------|------------------------------|--------------------------------------------------------------------------|-----------------|--------------|----------|------------|--------|--|
| ODIMC                                                                                        |                                                                               |                               | Clic                             | K                            | HOME I 🗝                                                                 | ASSWORD   LO    | GOUT         |          |            |        |  |
| ubiquitous Dongguk's                                                                         | 원스탑                                                                           | 학사정                           | 보 대학원혁                           | <b>₩</b> 행정정                 | 영보 연구정보 부속기관 대관신청                                                        |                 |              |          |            |        |  |
| Renovated Information Management System                                                      | [ 학적                                                                          | 교과수업                          |                                  | 티 등록                         | 교직 졸업 통합상담 학생                                                            |                 |              |          |            |        |  |
| 학적 🕔                                                                                         | <u>० ॥ व</u>                                                                  | [원학사-                         | 학적 공지/                           | 방                            |                                                                          |                 | 대학원학사        | > 학적 📳화면 | 변인쇄 ⑦도움말   | *즐겨찾기+ |  |
| 22.22.2.20                                                                                   | 검색                                                                            | 조건                            | 제목                               | -                            |                                                                          |                 |              |          |            |        |  |
|                                                                                              | 💽 공지.                                                                         | 사항                            |                                  |                              |                                                                          |                 |              |          |            | @ 조회   |  |
| CRADUATE SCHOOL                                                                              | 번호                                                                            | 캠퍼스                           | 시스템                              | 단위업무                         | 제목                                                                       | 첨부파일            | 공지범위         | 작성자      | 작성일        | 조회건수   |  |
| GIADUATE SCHOOL                                                                              | 7                                                                             | 서울                            | 대학원학사                            | 학적<br>* · 퍼                  | 2013-2학기 종합시험 및 제2외국머시험 합격 발표 안내                                         | 8               | 학생공지         | 윤정욱      | 2013-10-01 | 5327   |  |
| 🖕                                                                                            | 1                                                                             | 서울                            | 대학원학사<br>대학원하사                   | 약식<br>하전                     | 2013-2약기 일반대학원 외국머지형 압격 일표 안대<br>같이 여란쳐 및 거래으해 계좌들로 아내                   |                 | 약생공지<br>하생곡지 |          | 2013-10-01 | 9160   |  |
| <ul> <li>· 최종로그인: 20160607 16:45:06</li> <li>· · · · · · · · · · · · · · · · · · ·</li></ul> |                                                                               | 12                            | 114247                           |                              |                                                                          |                 |              | 087      | 2012 00 00 | 3100   |  |
| ● 로그인IP: 210,94,165,165<br>□- 합적기본관리                                                         |                                                                               |                               |                                  |                              |                                                                          |                 |              |          |            |        |  |
| 학적정보등록                                                                                       |                                                                               |                               |                                  |                              |                                                                          |                 |              |          |            |        |  |
| · · · · · · · · · · · · · · · · · · ·                                                        | С                                                                             | ton                           | 2.0                              | lick                         | 대하의하사                                                                    |                 |              |          |            |        |  |
| - 휴학연장신청/취소등록                                                                                | 2                                                                             | tep                           | 2.0                              | IICK                         | 네락권락시                                                                    |                 |              |          |            |        |  |
| 복학신청/취소등록                                                                                    |                                                                               |                               |                                  |                              |                                                                          |                 |              |          |            |        |  |
|                                                                                              | [건수:7]                                                                        |                               |                                  |                              | K 🕢 💠 🕨                                                                  |                 |              |          |            |        |  |
|                                                                                              | 2013학년도 2학기 종합시험 및 박사과정 제2외국머 시험 합격자를 다음과 같이 발표합니다.                           |                               |                                  |                              |                                                                          |                 |              |          |            |        |  |
|                                                                                              | 1. 종합시<br>- [uDRI<br>- 종합시                                                    | 시험 합격획<br>MS -> 대회<br>시험 합격일  | 방인<br>1원학사 -> 학<br>일자(2013-09-3  | ·적기본관리<br>30)가 입력되           | -> 학적정보등록  화면의 학적상세 중 "자격사항"탭 클릭<br>머 있으면 합격임(별첨의 매뉴얼 참조)                |                 |              |          |            |        |  |
|                                                                                              | 2. 유의사항<br>가. 할겪鼠q,일렰됯먺,있는 학생은 이번 시험과목 뿐만 아니라, 기존의 합격과목까지 합산되어 학과의 종합시험 합격기준을 |                               |                                  |                              |                                                                          |                 |              |          |            |        |  |
|                                                                                              | 나. 확표<br>과태                                                                   | 4인 의장입<br>가의 종합시<br>록 목록 및    | 험 합격기준()<br>학년도가 입력              | 베는 통과하7<br>벽되어 있음            | N 못 하였으나, 과목별로 합격한 학생은 위의 "자격사항"법에서<br>(미런 경우, 합격일은 공란이고, 합격과목 목록에 합격과목만 | 합격과목 목<br>통재되며, | 록에 합격된       |          |            |        |  |
|                                                                                              | 다. 종합<br>다. 종합<br>라. 학율                                                       | 과의 합격기<br>합시험1 : :<br>술지 논문 : | 비준과목수를 5<br>공통 / 종합시<br>게재로 종합시  | 모두 합격하0<br>험2 : 전공<br>험 대체합격 | 계먀 종합시험 합격일에 합격일자 등록됨)<br>된 자는 "종합시험1"란에 '전공'으로 표시되어 합격처리됨               |                 |              |          |            |        |  |
|                                                                                              | 3. 박사고<br>- [uDB]                                                             | 가정 제2외<br>MS -> 대학            | 국어 시험 합격<br>'원학사> 학              | 격 확인<br>·적기본관리               | -> 학적정보등록] 화면의 학적상세 중 "자격사항"탭 클릭                                         |                 |              |          |            |        |  |
|                                                                                              | - 제2외                                                                         | 국머합격일<br>내체 미 제(              | ≚(2013-09-30)<br>ว⊙เ⊐ณม∺มณ       | · 입력되어 9<br>하격차 내려           | 있으면 합격임(공란은 물합격)<br>과의 바디티 2012-2차기 드로운 회에야 했다. 차격자 바파 이승                | IE 2012_2★F     | 기 미드로 비 3    | *=       |            |        |  |
|                                                                                              | * 합격()<br>- 미원                                                                | 이업 및 세비<br>에 취소되오<br>등록 재학생   | 2비록이지업에<br>2비 유의하시기<br>행. 휴학생, 연 | 1 바랍니다.<br>기 바랍니다.<br>구등록금 미 | s는 윈드시 2010-2억가 영국을 하더라 하며, 접식사 골표 이후<br>납자, 연구휴학자는 한격취소학                | II 2013-2억.     | 기 미중국지 -     | ŕ÷       |            |        |  |
|                                                                                              |                                                                               | 5                             | .,                               |                              |                                                                          |                 |              |          |            |        |  |
|                                                                                              |                                                                               |                               |                                  |                              |                                                                          |                 |              |          |            |        |  |
|                                                                                              |                                                                               |                               |                                  |                              |                                                                          |                 |              |          |            |        |  |
|                                                                                              |                                                                               |                               |                                  |                              |                                                                          |                 |              |          |            |        |  |
|                                                                                              |                                                                               |                               |                                  |                              |                                                                          |                 |              |          |            |        |  |
|                                                                                              |                                                                               |                               |                                  |                              |                                                                          |                 |              |          |            | -      |  |
| 기본메뉴 즐겨찾기 최근목록                                                                               | ②해당                                                                           | 데이터가 을                        | 없습니다.                            |                              | 8                                                                        |                 |              |          |            |        |  |
|                                                                                              |                                                                               |                               |                                  |                              | Ъ                                                                        |                 |              |          |            |        |  |

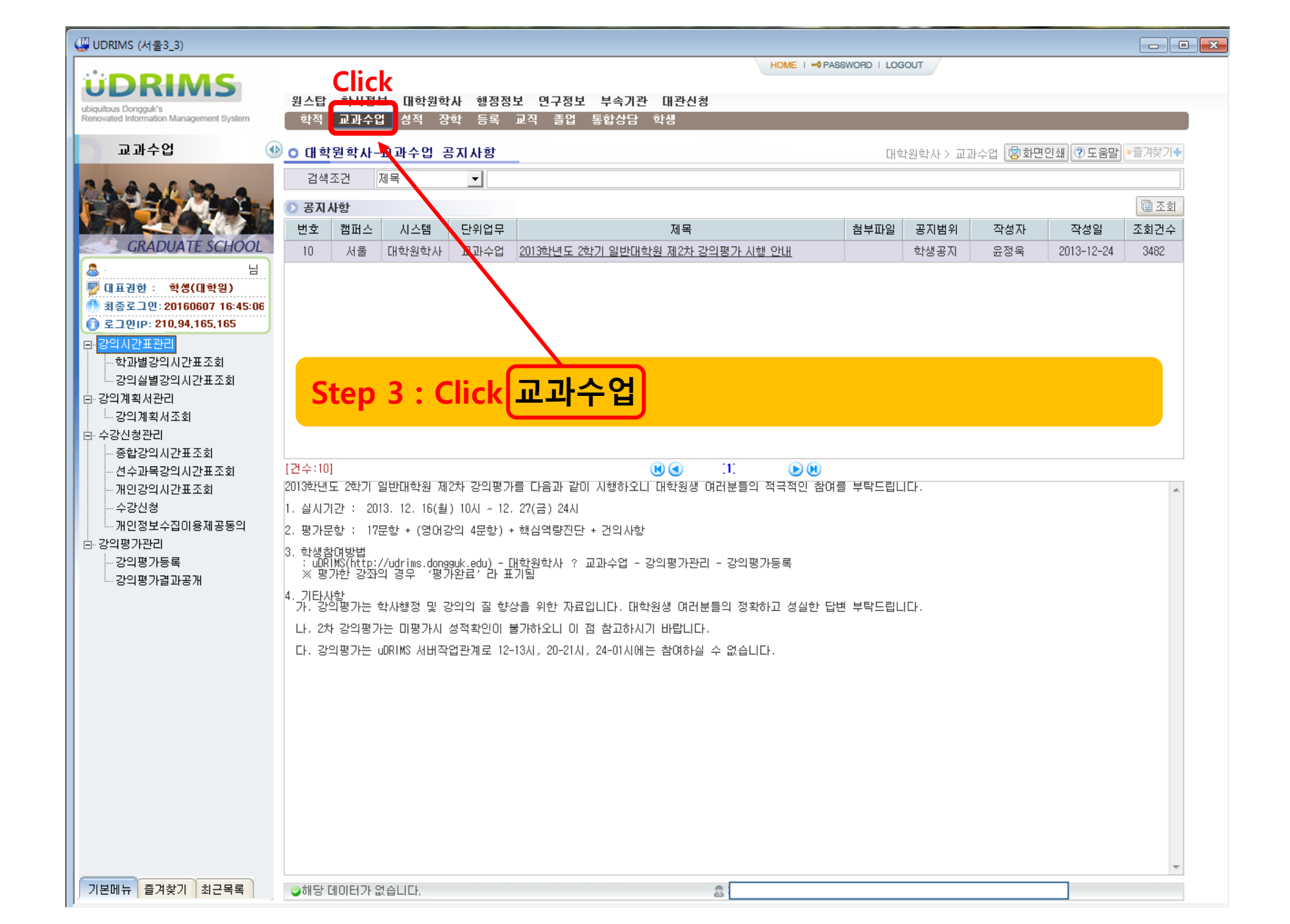

| 교과수업 🕚                                  | ○ 강의평가등록                                                                                      |                  |                  | 대학원학         | :사 > 교과수업 > 강의평: | 가관리 > 강의 | 입평가등록 🔋  | 화면인쇄 ⑦도움   | 말 *즐겨첫 |  |
|-----------------------------------------|-----------------------------------------------------------------------------------------------|------------------|------------------|--------------|------------------|----------|----------|------------|--------|--|
|                                         | 강의년도 2                                                                                        | 2015 🕂 강의학기      | ·<br>  2학기 ▼ 평가켜 | 차수 2015-2강의평 | 가 🔹              | 학번       |          |            | Cli    |  |
|                                         | 한 학적기본                                                                                        |                  |                  |              |                  |          |          |            |        |  |
|                                         |                                                                                               | 학변               |                  | 성명 / 법명      | /                |          | 대학원학기    | 2학기        |        |  |
| GRADUATE SCHOOL                         |                                                                                               | 대학원              | 경영전문대학원          | 과정           | 석사과정             |          | 학과       | Global MBA |        |  |
| , H                                     |                                                                                               | 전공               | Global MBA       | 학생구분/특기구분    | 1                |          | 입학년도/학기  | 2015       |        |  |
| 대표권한 : 학생(대학원)                          |                                                                                               | 학적상태             | 재학               | 최종학적변동       |                  |          | 휴학학기수    | 0 연락처      |        |  |
| 최종로그인: 20160607 16:45:06                |                                                                                               | 미수학기수            | 2                | 도서대출유무       |                  |          | 교직유무     |            |        |  |
| 가 오 그 만 IP: 210,94,165,165              | ž                                                                                             | 종등록일자/등록학기       | 2016-05-19 / 2   | 직장명          |                  |          | 직장부서명/직위 | 1          |        |  |
| ·····································   | 학부 선수과목을 수강하는 대학원생은 선수과목을 강의평가 하지 마시기 바랍니(<br>♪ 같이평가 같이목록 학사정보〉교과수업〉강의평가등록및조회에서 강의평가 하시기 바랍니( |                  |                  |              |                  |          |          |            |        |  |
| ~~~ 8 여 월 월 8 여 시 년 표 또 외<br>강의 계획 서 관리 | 학수강좌번호                                                                                        |                  | 교과목명             | 담당교원 강의평가유형  |                  | 강의평      | 가제외며부    | 강의평가며부     |        |  |
| ·····································   | MBA7003-01                                                                                    | EnglishDebate(Ad | Ivanced)         | 카린맥도날드       |                  |          | 가제외      |            | 등록     |  |
| 수강신청관리                                  | MBA6117-01                                                                                    | 경제학(공필)          |                  | 이동걸          | 이론(영어)           |          |          | 평가완료       | 등록     |  |
| ···· 종합강의시간표조회<br>성소과모가의 비가표조회          | MBA6324-01                                                                                    | CRM.SCM          |                  | 미원부          | 이론(영어)           |          |          | 평가완료       | 등록     |  |
| ·····································   | MBA6119-01                                                                                    | 기업윤리(공필)         |                  | 미원부          | 이론(영어)           |          |          | 평가완료       | 등록     |  |
| 수강신청                                    | MBA6118-01                                                                                    | 경영통계(공필)         |                  | 이남연          | 이론(영어)           |          |          | 평가완료       | 등록     |  |
| ୷ୄୖୖୖୄୄ୲ଌୄୣଽୖୣୄଌ୲୲ଌ୷ଌଽୣ                 | MBA6108-01                                                                                    | 경영전략             |                  | 이정은          | 이론(영어)           |          |          | 평가완료       | 등록     |  |
|                                         | MBA6115-01                                                                                    | 운영관리             |                  | 임성묵          | 이론(영어)           |          |          | 평가완료       | 등록     |  |
|                                         | Step                                                                                          | 4 : Clicl        | <<br>강의평가등       | 등록           |                  |          |          |            |        |  |
|                                         | Step                                                                                          | 5 : Clicl        | (조회)             |              |                  |          |          |            |        |  |
|                                         |                                                                                               |                  |                  |              |                  |          |          |            | _      |  |

| lovated Information Management System | 학칙 교과수업                                                                                              | 정직 상학 등록             | 교직 졸업 동합상담         | 학생            |                  |         |          |            |        |  |  |
|---------------------------------------|----------------------------------------------------------------------------------------------------|----------------------|--------------------|---------------|------------------|---------|----------|------------|--------|--|--|
| 교과수업 🤇                                | <u>o 강의</u> 평가등록                                                                                     |                      |                    | 대학원회          | ·사 > 교과수업 > 강의평기 | 가관리 > 강 | 의평가등록 📳  | 화면인쇄 🕐 도움  | 말 *즐겨찾 |  |  |
|                                       | 강의년도 2                                                                                               | 015 🗧 강의학기           | 2학기 _ 평기           | 바차수 2015-2강의평 | 가 🔽              | 학변      |          |            |        |  |  |
|                                       | 💿 학적기본                                                                                               |                      |                    |               |                  |         |          |            | · 조    |  |  |
|                                       |                                                                                                    | 학변                   |                    | 성명 / 법명       | /                |         | 대학원학기    | 2학기        |        |  |  |
| GRADUATE SCHOOL                       |                                                                                                    | 대학원                  | 경영전문대학원            | 과정            | 석사과정             |         | 학과       | Global MBA |        |  |  |
| 님                                     |                                                                                                    | 전공                   | Global MBA         | 학생구분/특기구분     |                  |         | 입학년도/학기  | 2015       |        |  |  |
| 대표권한 : 학생(대학원)                        |                                                                                                    | 학적상태                 | 재학                 | 최종학적변동        |                  |         | 휴학학기수    | 0 연락처      |        |  |  |
| 최종로그인: 20160607 16:45:06              |                                                                                                    | 미수학기수                | 2                  | 도서대출유무        |                  |         | 교직유무     |            |        |  |  |
| 도그인IP: 210,94,165,165                 | 최                                                                                                    | 종등록일자/등록학기           | 2016-05-19 / 2     | 직장명           |                  |         | 직장부서명/직위 |            |        |  |  |
| ····································· | 학부 선수과목을 수강하는 대학원생은 선수과목을 강의평가 하지 마시기 바랍니다.<br>▶ 같이평가 같이목록 학부생은 학사정보〉교과수업〉강의평가등록및조회에서 강의평가 하시기 바랍니다. |                      |                    |               |                  |         |          |            |        |  |  |
| ·····강덕열렬강덕시간표조회<br>강역계획서관리           | 학수강좌변호                                                                                               | -                    | 교과목명               | 담당교원          | 강의평가유형           | 강의평     | 가제외여부    | 강의평가(      | 계분     |  |  |
| ····································· | MBA7003-01                                                                                           | EnglishDebate(Ad     | vanced)            | 카린맥도날드        |                  |         | (가제외     |            | Clic   |  |  |
| 수강신청관리                                | MBA6117-01                                                                                           | 경제학(공필)              |                    | 이동걸           | 이론(영어)           |         |          | 평가완료       | 5      |  |  |
| 종합강의시간표조회                             | MBA6324-01                                                                                           | CRM.SCM              |                    | 미원부           | 이론(영어)           |         |          | 평가완료       | E.     |  |  |
| 선수과목강의시간표조회                           | MBA6119-01                                                                                           | 기업윤리(공필)             |                    | 미원부           | 이론(영어)           |         |          | 평가완료       | 5      |  |  |
| ····································· | MBA6118-01                                                                                           | 경영통계(공필)             |                    | 이남연           | 이론(영어)           |         |          | 평가완료       | 5      |  |  |
| 개인정보수집이용제공동의                          | MBA6108-01                                                                                           | 경영전략                 |                    | 이정은           | 이론(영어)           |         |          | 평가완료       | 5      |  |  |
| 강의평가관리                                | MBA6115-01                                                                                           | 우역관리                 |                    | 인성문           | 미론(역대)           |         |          | 평가완료       |        |  |  |
|                                       | Step                                                                                                 | 7 : Clicl<br>8 : You | (등록)<br>can see le | ecture ev     | /aluation        |         | ge       |            |        |  |  |
|                                       | Step                                                                                                 | 9 : Finis            | sh evaluati        | on → ⊼        | <b> </b> 장하기 (   | Click   | ζ        |            |        |  |  |